# Contents

| 1. Product Introduction1                       |   |
|------------------------------------------------|---|
| 1.1 Features 2                                 |   |
| 1.2 Packing Contents 2                         |   |
| 1.3 Hardware and Button Introduction 3         |   |
| 1.4 LCD Description 4                          |   |
|                                                |   |
| 2 Installation 5                               |   |
| 2. Installing Skype Software                   |   |
| 2.2 Installing the ADI Software                |   |
| 2.2 Histanning the API Software                |   |
| 2.5 Hardware Instantion/                       |   |
| 2.4 Setting Audio and Sound Device 8           |   |
| 3. Function Instruction9                       |   |
| 3.1 Power Up9                                  |   |
| 3.2 Power Down9                                | ) |
| 3.3 Basic Operation and Option                 |   |
| 3.4 Calling a Skype User10                     |   |
| 3.5 Calling a Phone Number (Skype Out)10       |   |
| 3.6 Answer a Call10                            |   |
| 3.7 Adjust Volume10                            |   |
| 3.8 Assign Speed-Dial10                        |   |
|                                                |   |
| 4. API Program Instruction11                   |   |
| 4.1 About12                                    |   |
| 4.2 Exit12                                     |   |
| 5. Battery Power Recharge12                    |   |
| 6. Other Internet Messenger Software Setting12 |   |
| 6.1 MSM Messenger12                            |   |
| 6.2 Yahoo Messenger13                          |   |
| 7 EAO                                          |   |
| и. гад13                                       |   |
| 8. Specification15                             |   |

## **1. Product Introduction**

AIRUS USB Phone (VAH 200) is a wireless Skype<sup>TM</sup> phone, which allows you to make and receive Skype calls from at a handset without being confined to a PC. The Skype services provided on the PC are now moved to the LCD Disply-equipped handset. The regular PC-to-PC Skype calls, SkypeOut<sup>TM</sup> calls, Skype-In<sup>TM</sup> calls, and features including Contact list browsing, miss-call lists, call histories, Hold, Profile viewing, are provided. Beside, the echo-eliminating technology improves the voice quality. VAH 200 also can be used as the handset when talking through MSN Messenger<sup>TM</sup> and Yahoo Messenger<sup>TM</sup>. Once correctly installed, you are able to use this phone anywhere in a home or office like a mobile phone, as long as it is within the proximity of 30 meters from the PC, which runs Skype.

#### 1.1 Features

- Good immunity to other 2.4GHz RF interference
- Bluetooth 1.1 compliant with Adaptive Frequency Hopping
- 25-30 meters from PC
- Friendly call handling and operation by LCD display and function keys
- Stylish mobile handset design, comfortable to use and carry
- Concurrent Contact list, Missing call list, and Call history as in PC
- Support Skype Versions 1.03, 1.04, 2.0 and 2.5 Beta
- Earphone support
- Implement Echo-elimination technology for quality sound
- Built-in Li-Ion battery for up to 5 hours talking time and 2 days standby time.
- 5 types of hold music and 10 types of ringers

•••

## **1.2 Packing Contents**

VAH 200 Wireless Skype handset x1 VAH 200 USB dongle x 1 Installation CD x 1 (API Software and user manual) USB Cable x 1

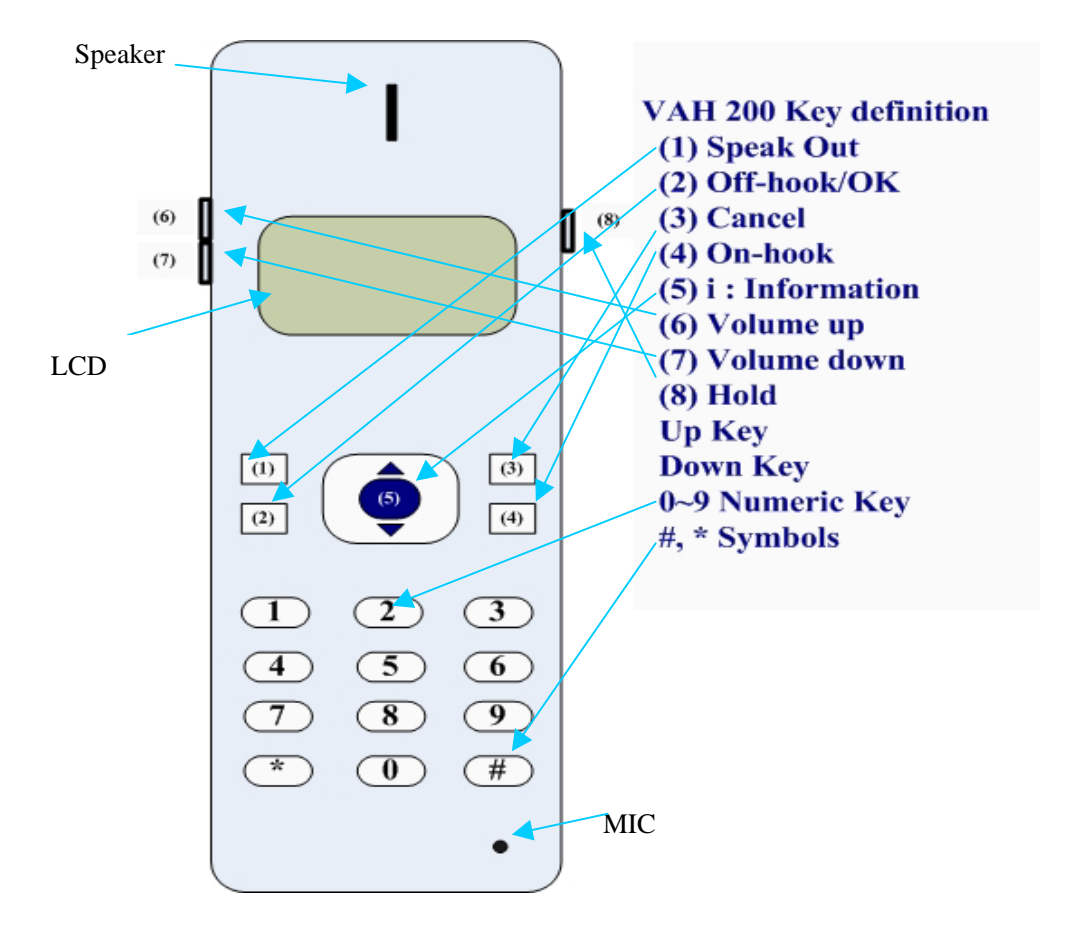

## 1.3 Hardware and Button Introduction

| 1  | Speaker        | Speaker                                         | Speaker                                                    |  |  |
|----|----------------|-------------------------------------------------|------------------------------------------------------------|--|--|
| 2  | LCD Screen     | Display inform                                  | Display information of Skype                               |  |  |
| 3  | Scroll Up/Down | Select list of c                                | Select list of contact list, missed call list, called list |  |  |
| 4  | Hold           | Hold the Skype                                  | Hold the Skype call                                        |  |  |
| 5  | Speak Out      | Hand free use                                   | Hand free use                                              |  |  |
|    |                | Off-hook                                        | make or answer a call (Power on)                           |  |  |
| 6  | Off-hook/OK    | Enter                                           | sub-menu entering                                          |  |  |
|    |                | Confirm                                         | for option setting                                         |  |  |
| 7  | Info           | Skype friends Profile like Cell phone numberetc |                                                            |  |  |
| 8  | Digits Keys    | Skype out dia                                   | er button                                                  |  |  |
| 9  | Volume Up/Down | Adjust Volum                                    | e Up and Down                                              |  |  |
| 10 | On Heels       | Hang up a call (Power off)                      |                                                            |  |  |
| 10 | On-Hook        | Escape sub-menu                                 |                                                            |  |  |
| 11 | Canaal         | Press & hold t                                  | o delete all dialed numbers                                |  |  |
|    | Cancer         | Press to delete one dialed number               |                                                            |  |  |
| 12 | Microphone     | Microphone                                      |                                                            |  |  |

| 13 | Phone Jack | Connect top Earphone                                 |
|----|------------|------------------------------------------------------|
| 14 | Mini USB   | MiniUSB Jack to connect to PC USB for power recharge |

# 1.4 LCD Description

|   | <u>8</u><br>9 | 9         | <b>B</b>      | 😤 1,  <br>🖸 💴 |  |
|---|---------------|-----------|---------------|---------------|--|
| ı |               | USE<br>15 | R Na<br>:32:1 | ame<br>15     |  |

## Device Status Icon

| Online        | Show Call List User Online status         |
|---------------|-------------------------------------------|
| Voice<br>Mail | Voice mail indicator(reserved for future) |
| Lil           | RF signal strength indication             |
|               | Battery meter                             |

Device Function Icon

| Icon | Meaning                | W  | nat users can do                           |
|------|------------------------|----|--------------------------------------------|
| 0    | Shows Contact List     | 1. | Press "Scroll Up/Down" to select whom to   |
| X    | Username/Alias         |    | contact                                    |
|      |                        | 2. | Press "Info" key to display the Contact's  |
|      |                        |    | profile                                    |
|      |                        | 3. | Press "Off-Hook" key to make a call to the |
|      |                        |    | cotact                                     |
|      | Shows Missed call list | 1. | Press "Scroll Up/Down" to select whom to   |
|      | User name/Alias        |    | contact                                    |
|      |                        | 2. | Press "Info" key to display the Contact's  |
|      |                        |    | profile                                    |
|      |                        | 3. | Press "Off-Hook" key to make a call to the |
|      |                        |    | cotact                                     |

| Ð | Shows Call<br>Username/Alias | List 1.<br>2. | Press "Scroll Up/Down" to select whom to<br>contact<br>Press "Info" key to display the Contact's<br>profile |
|---|------------------------------|---------------|----------------------------------------------------------------------------------------------------|
|   |                              | 3.            | Pr\ess " <b>Off-Hook</b> " key to make a call to the cotact                                                 |
|   | Handset Setting              | 1.            | Volume setting: 8 levels                                                                                    |
|   |                              | 2.            | Display Name setting: Uasername/Alias                                                                       |
|   |                              | 3.            | Key Tone Setting: Key Tone On/Off                                                                           |
|   |                              | 4.            | Ring Setting: 10 melofies + PC Ring Tone                                                                    |
|   |                              | 5.            | Music on Hold setting: 10 melodies + Mute                                                                   |

## **2. Installation**

## 2.1 Installing Skype Software

If Skype is not yet installed on your computer, please download the latest version of the software from <u>http://www.skype.com</u>

Double-click the installation file you downloaded and then follow the on-screen prompts to complete the installation.

If you have any installation problem about Skype, please refer to Q&A on Skype Website.

## 2.2 Installing the API Software

(1)Install the Utility CD into your CD-ROM drive; Double Click My Computer on the desktop, then choose CD-ROM drive.

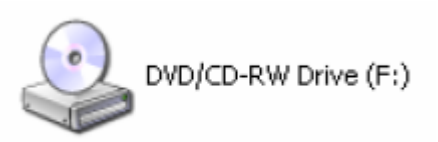

(2)Click the "setup" program to start the installation.

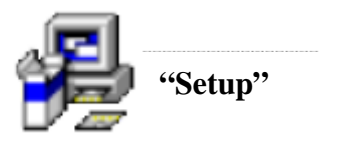

(3)Follow the pop-up window and click "next"

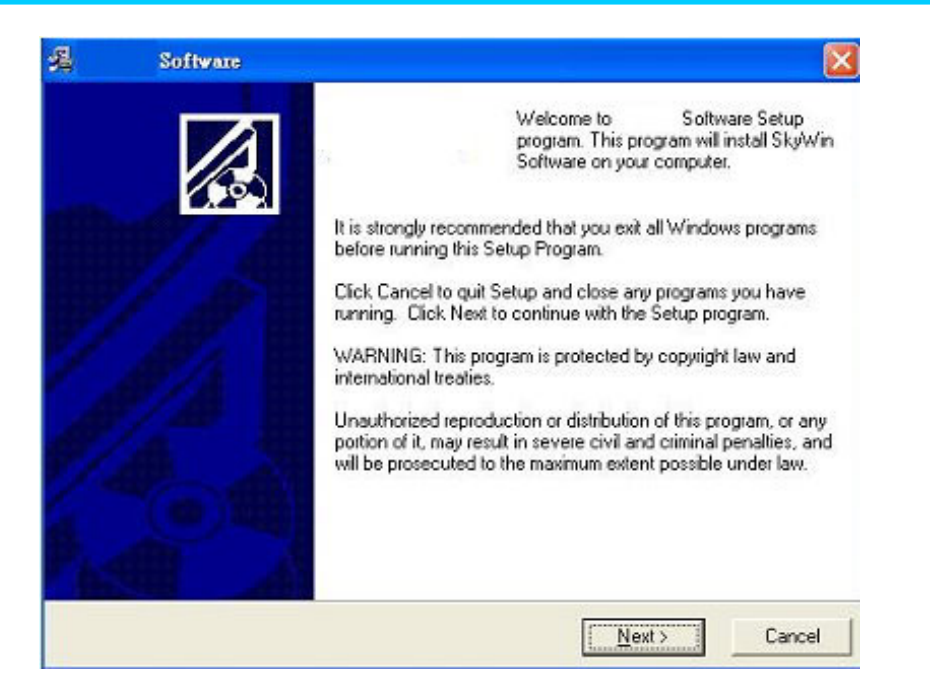

(4)Continue next window and Click "Next". Or if you want to change the driver folder, click "browse", and designate the folder you want, and then click "Next".

|                                         | -                  |                   |                   |             |
|-----------------------------------------|--------------------|-------------------|-------------------|-------------|
|                                         |                    |                   |                   | 100         |
| Setup will install                      | Software in        | the following fol | ter               |             |
| To install into a diffe                 | rent folder, click | Browse, and sek   | act another folde | st,         |
| You can choose no                       | t to install       | Software by cli   | cking Cancel to   | exit Setup. |
|                                         |                    |                   |                   |             |
|                                         |                    |                   |                   |             |
|                                         |                    |                   |                   |             |
| Destination Folder                      |                    |                   |                   |             |
| Destination Folder<br>C:\Program Files\ |                    |                   |                   | Bjowse      |
| Destination Folder<br>C:\Program Files\ |                    |                   |                   | Biowse      |

(5)Click Finish button to complete installation.

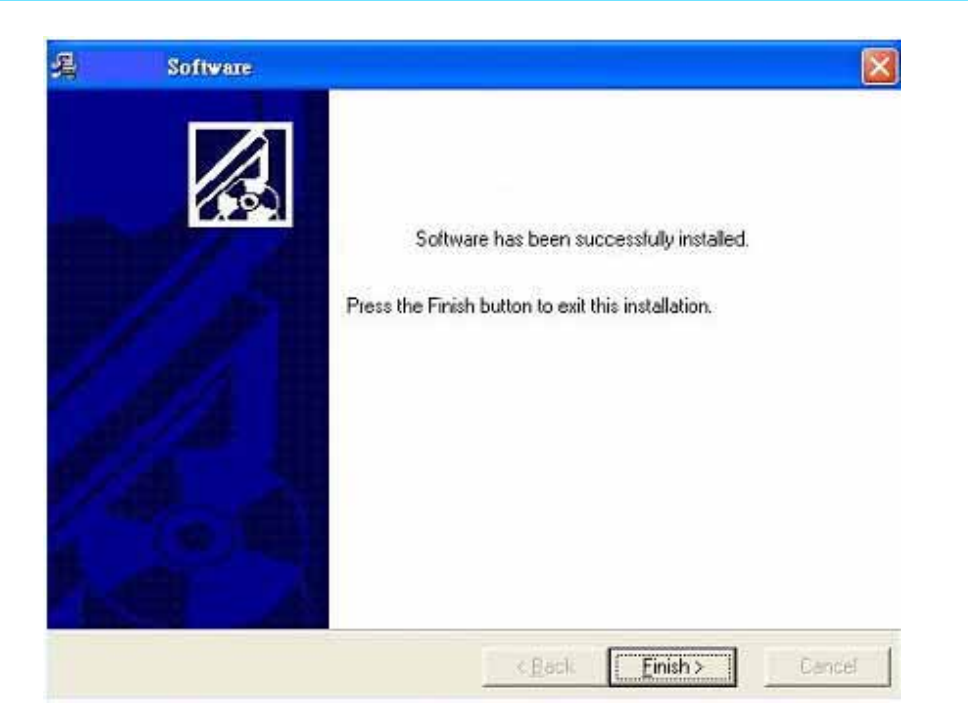

(6) Now the driver installation is completed. Please take a look at the small icon located at the Window System Tray, which is at the right-bottom corner of desktop screen. The icon indicates the status of the AIRUS USB Skyphone.

| <b>1</b> | SkypePhone On line              |
|----------|---------------------------------|
| 1        | USB Dongle is not connected     |
| *        | Skype not talk to SkyWin driver |
|          | Skype Not Installed on PC       |

For example, if your USB dongle is not yet inserted into USB port, the above second icon will appear. Please continue with next step.

## 2.3 Hardware Installation

First, you may want to select a USB port on your PC. Make sure there is no metallic stuffs surrounding the USB port at close proximity. This may hinder RF signal from transmitting. Then insert the AIRUS Skype USB dongle into USB port. After a few seconds, you will see the blue LED on the USB Dongle flashing

at frequency of 2-3 seconds. Meanwhile, the following pop-up window will appear on your PC screen. You may select either "Allow this program to use Skype", or "Allow this program to use Skype, but ask again in the future". And then click "OK".

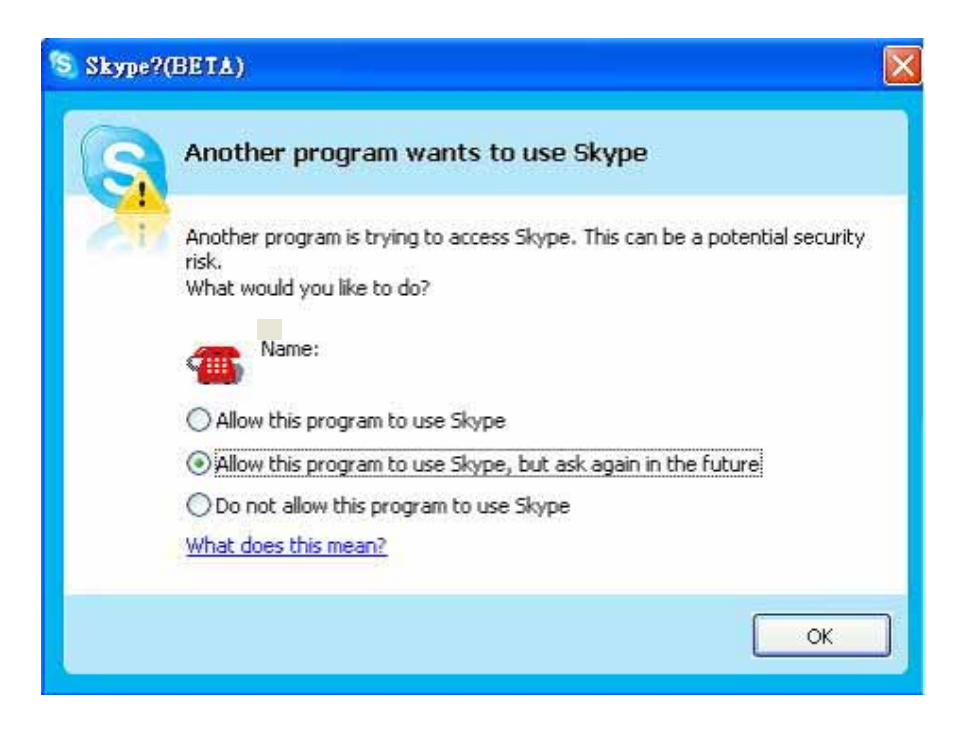

If you select "Allow this program to use Skype", you will not see this pop-up screen appear again next time when you re-install the driver.

#### 2.4 Setting Audio and Sound Device

Open Skype window, click **Tools Options Sound Devices**. In the items "Audio In" and "Audio Out", please select "**USB AUDIO DEVICE**", then click **Save**.

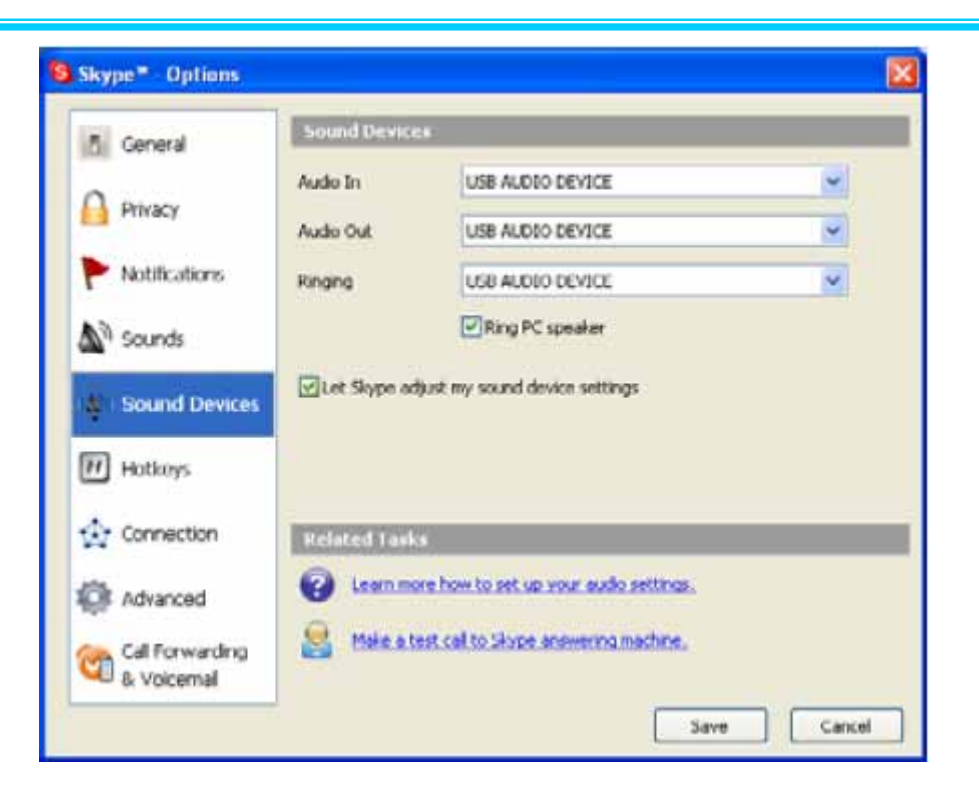

VAH 200 User Manual

This will make sure that PC will not mix the Skype Phone with other Sound devices

## **3. Function Instruction**

#### 3.1 Power Up

By pressing the "Off-Hook" button for a couple of seconds, the handset will power up, showing all the icons, and clock.

#### 3.2 Power Down

By pressing the "On-Hook" button for a couple of seconds, the handset will power down.

#### 3.3 Basic Operation and Option

In clock mode. Pressing "**Off-Hook**" will display the Skype table. Users may press the "**On-hook**" to quit.

Pressing "Up" or "Down" arrow to browse the Skype table. Pressing the "Off-hook" button to enter the table; Users mat exit the table by pressing "On-hook" button. The following table describes the Contents in the Skype table.

| CONTACT   |  | Contact list |
|-----------|--|--------------|
| MISS LIST |  | Missed Calls |
| CALL LIST |  | Calls list   |

|        | VOL SET  | 0~7        | 8 level volume      |
|--------|----------|------------|---------------------|
|        |          |            | adjustment          |
|        | HOLD SET | HOLD MUTE  | Mute                |
|        |          | HOLD 01~05 | 5 hold melodies     |
|        |          |            |                     |
|        | RING SET | RING 01~10 | 10 types of ringers |
| OPTION |          | RING PC    | Remain PC default   |
|        |          |            |                     |
|        | KEY TONE | TONE OFF   | Turn off key tone   |
|        |          | TONE ON    | Turn on key tone    |
|        | NAME SET | USERNAME   | Users'account       |
|        |          | ALIAS      | Nickname            |
|        | RING VOL | 0~5        | The volume of ring  |

#### **3.4 Calling a Skype User**

While the Contact, Miss list, or Call list in the Skype table.

You may press "**Up**" and "**Down**" key to scroll the list. Then press Dial "**Off-Hook**" to dial for target user via Skype.

If you want to cancel the dialing, you may press "On-Hook".

#### **3.5 Calling a Phone Number (SkypeOut)**

Before starting to use this function, please make sure you have paid for the service.

Further information about Skype Out, Please go to web <a href="http://www.skype.com/">http://www.skype.com/</a>

Dial the phone number by pressing the Digit keypads. Press the "**Off-Hook**" to call the number.

Please note that all the telephone number dialed in SkypeOut service shall be pre-fixed by "00" and destination "Country Code". Namely, the digit strings shall contain the following

00 + Country Code + Area code + phone number

#### 3.6 Answer a Call

When the USB Phone is ringing on an incoming call, Press "Off-Hook" to answer the call.

#### 3.7 Adjust Volume

Use "**Volume Up**"/"**Volume Down**" button to control the volume while calling to other.

#### 3.8 Assign Speed-Dial

Open Skype window, right-click the user name on the contact list and select Assign Speed-Dial.

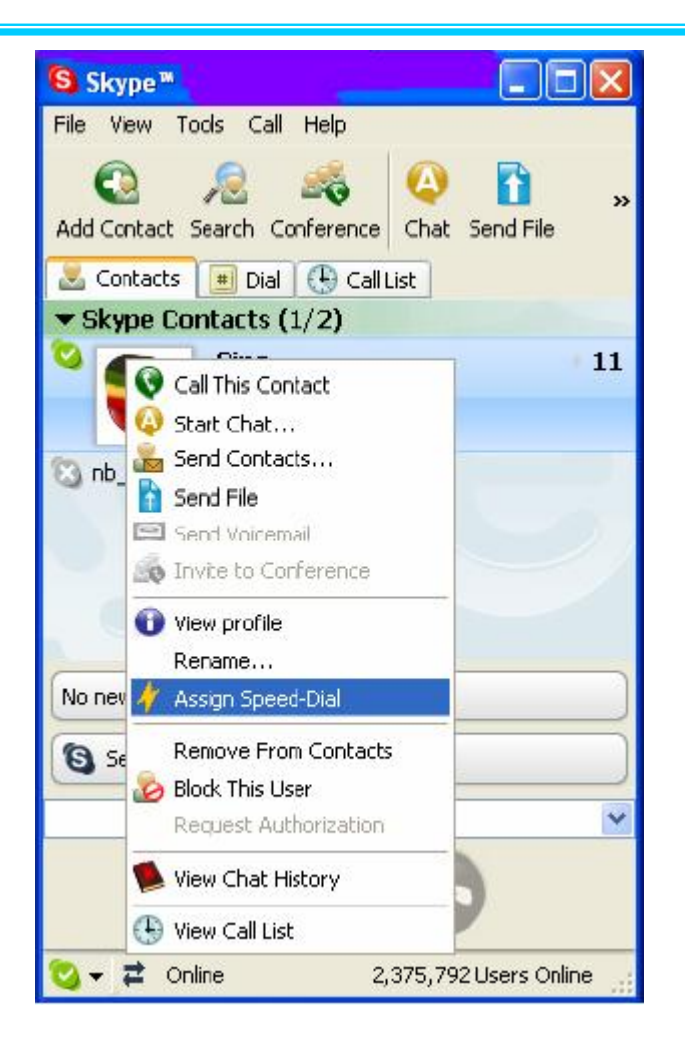

Set speed dial number, example "11" and press "Off-Hook"

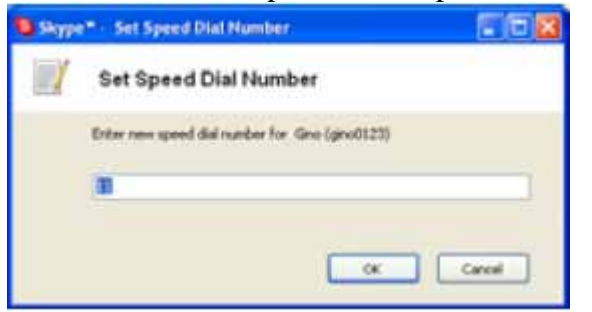

Press number "11" on VAH 200, this number will be shown on the LCD screen, then press "**Off-Hook**" on VAH 200 to call out.

## 4. API Program Instruction

Right-click the VAH 200 icon in the System Tray, there are two items on the list.

About Exit

### 4.1 About

The window shows the information of USB Phone API.

#### **4.2 Exit**

To quit the API program.

## 5. Battery Power Recharge

Connect the USB cable's Mini-USB male end into the handset. And connect the other end into a PC's USB port. The Handset will start to charge the power. It will take 3-4 hours to fully charge the handset.

## 6. Other IM Software Setting

#### 6.1 MSN Messenger

Open MSN Messenger window, Click Tools Audio and Video Setup....Follow the installation wizard, select to USB AUDIO DEVICE as audio device and test.

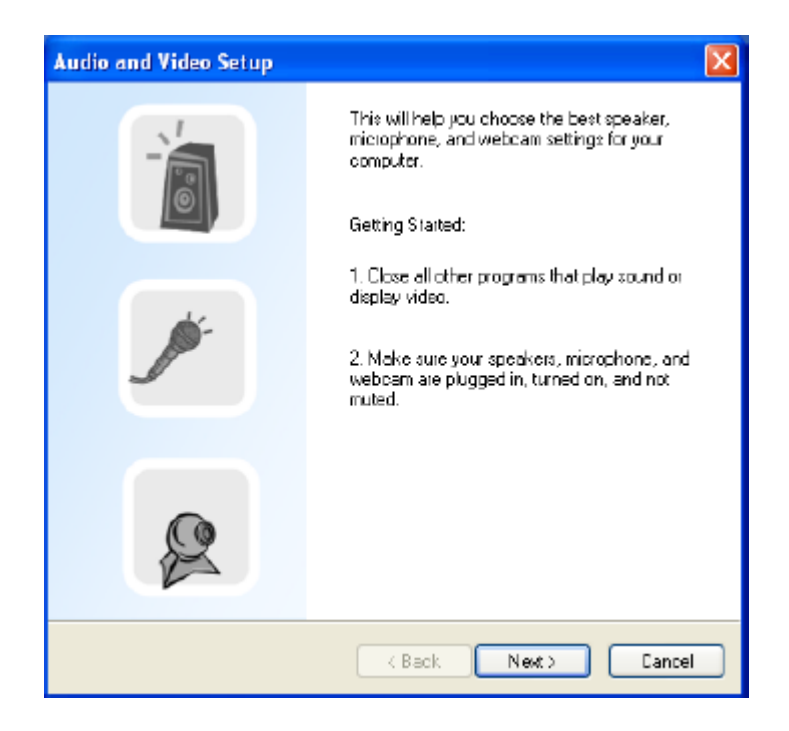

#### 6.2 Yahoo Messenger

Open Yahoo Messenger, Click Action Call Setup....Follow the installation wizard, select to USB AUDIO DEVICE as audio device and test.

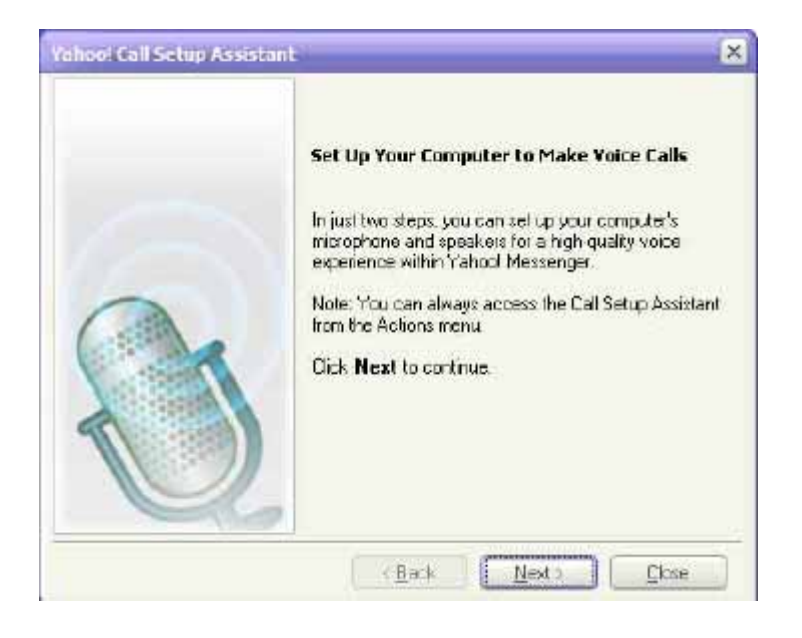

## **7. FAQ**

- Q1. Skype is installed and works well without the VAH 200. But it has no response when I first install the VAH 200 and press any key of the handset does not help.
- Answer. 1. Make sure the Dongle is plugged into a USB port of PC
  - 2. Make sure the Handset is powered up
- Q2. The Dongle has been plugged into a USB port of a PC. But the blue LED keeps on flashing

<u>Answer:</u> Make sure you have powered up the handset. If the handset has been powered up, but the LCD on the Dongle still keep on flashing, the handset and Dongle are not communicating. Make sure there is no other dongle the Handset is trying or has pair up with. Then powered up the handset again.

Q3. The handset has been synchronized with the Dongle(with LCD steady), but the clock on the handset ticks from 00:00:00, not at the same time of date as of PC's.

<u>Answer:</u> Check the VAH 200 icon on the System tray. If "USB Dongle not connected", re-insert the dongle again. If it is "Skype does not talk to VAH 200 driver", you may un-install the driver, and install again, following the steps in this manual. If "Skype not installed on the PC", you shall install it.

Q4. How to un-install the SkyWin driver?

Answer: go to PC's "Console" (Start->Setting->Console), select "Add or

Remove program", then click "VAH 200". And click the program removal.

Q4. When you try to browse through the Contact list, the LCD display shows "Contacts". But you cannot go any further to the detailed list.

<u>Answer:</u> Make sure the Skyphone is ready (the VAH 200 icon on the System tray is "Skyphone online". If yes, wait several seconds will help. Occasionally the wireless transmission may become slow due to traffic congestion. If otherwise, please refer Q3..

Q5. While using Skype or Messanger software, the voice is coming from PC instead of from handset

<u>Answer:</u> Make sure you have configured the Phone as USB Audio Devices. Refer 2.4 Setting Audio and Sound Device and 3.57Adjust Volume. In addition, please also refer to 6.1 MSN Messenger setting in MSN Messenger,

Q6. There is no voice coming out when play music?

<u>Answer.</u> Please go to PC's Control Panel Sound and Audio Devices, set the default device of Sound playback and Sound Recording to PC sound card, it shown as below:

| Sounds and Audio Devices Properties 🛛 🔗 | × |
|-----------------------------------------|---|
| Volume Sounds Audio Voice Hardware      | _ |
| - Sound playback                        |   |
| Default device:                         |   |
| USB Audio Device                        |   |
| Vinyl AC'97 Audio (WAVE)                |   |
| Sound recording                         |   |
| Default device:                         |   |
| Vinyl AC'97 Audio (WAVE)                |   |
| Viryl AC97 Audio (WAVE)                 |   |
| MIDI music playback                     |   |
| Default device:                         |   |
| Microsoft G5 Wavetable SW Synth         |   |
| Volume About                            |   |
| Use only default devices                |   |
| OK Cancel Apply                         |   |

Q7. The other end cannot hear my voice when in Skype calls.

Answer: Check if your Handset is muted.

# 8. Specification

| Support OS                        | Window 2000 / XP                      |
|-----------------------------------|---------------------------------------|
| Interface                         | USB 1.1                               |
| Audio Frequence                   | 100 Hz to 15KHz                       |
| Signal / Noise Description        | 90 dB                                 |
| Power Requirement                 | USB Powering                          |
| Current Consumption               | Active mode: 170 mA                   |
|                                   | Silent Mode: 45 mA                    |
|                                   | Standby mode: 9 mA                    |
|                                   | Inactive: 0.3mA                       |
| Wireless Technology               | Bluetooth 1.1 with AFH                |
| RF Frequency                      | 2.4-2.4835GHz                         |
| Transmit power                    | 16 dBm                                |
| Receive Sensitivity               | -80dBm                                |
| Max. number of Contact list, Miss | Unlimited, as on PC                   |
| list, Call record                 |                                       |
| Phone call types                  | PC-to-PC(Skype), PC-to Phone(Skype    |
|                                   | Out)                                  |
| Other IM/Internet phone support   | Yahoo! Messanger, M/S MSN             |
| Function Keys                     | M(Information), Power on/off, Clear,  |
|                                   | Hold, Off-hook, On-Hook, Volume Up,   |
|                                   | Volume Down, Up, Down                 |
| Audio devices                     | Ringer: Buzzer                        |
|                                   | Microphone                            |
|                                   | Speaker                               |
| EarPhone support                  | Phone jack                            |
| System Reset                      | Reset button                          |
| Battery                           | Rechageable Li-Ion 700 mhA            |
| Battery Indicator                 | Low power, Charging, and capacity     |
|                                   | icon on LCD                           |
| RF Signal indicator               | RSSI with 4 level icon on LCD         |
| LCD                               | 10 Icons and 128 x 32 dot-matrix mono |
|                                   | LCD                                   |
| Operate Temperature               | 0 to 40                               |
| Storage Temperature               | -10 to 60                             |
| Operate Humidity                  | < 90 %                                |
| Storage Humidity                  | < 95%                                 |
| Dimension                         | 125 x 45 x 15mm                       |
| Weight                            | 75 (Handset with Battery)             |